# Bewerbung für die MCN-Auswahlgespräche

### über das Bewerbungsportal der Universität Regensburg SPUR Schritt-für-Schritt-Anleitung

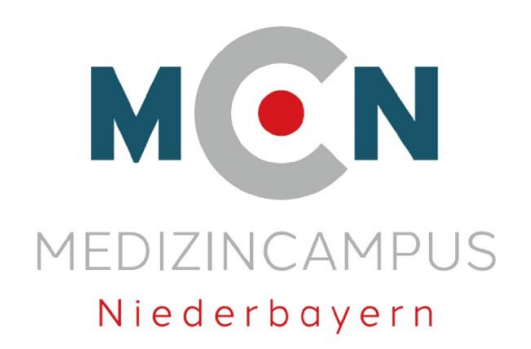

# Schritt 1:

Rufen Sie das Bewerbungsportal SPUR der Universität Regensburg über folgenden Link auf:

<u>https://campusportal.uni-</u> <u>regensburg.de/qisserver/pages/cs/sys/portal/hisinoneStartPage.faces?</u> <u>chco=y</u>

# Schritt 2: Wählen Sie Ihr Portal.

| Startseite                                                         | Bewerbung/Einschreibung             | Studienangebot                                   |
|--------------------------------------------------------------------|-------------------------------------|--------------------------------------------------|
| DataDictionary bearbeiten DErweiterte informationen a              | nzelgen                             |                                                  |
| Campusportal der Universität Reg                                   | ensburg                             |                                                  |
| Wählen Sie Ihr Portal                                              |                                     |                                                  |
| Bewerbung und Einschreibung als Student/-in                        |                                     | Registrierung als Doktorand/-in                  |
| Start der Selbstregistrierung. Bereits registrierte Bewe<br>oben). | rber loggen sich direkt ein (rechts | Weiter zur Selbstregistrierung als Doktorand/-in |
| Weiter zum Studierendenportal                                      |                                     |                                                  |
| Für Studierende der UR (mit Login und Single Sign On)              |                                     |                                                  |
| Informationen zum Lehrangebot der Univer                           | sität                               |                                                  |
| Vorlesungsverzeichnis anzeigen                                     |                                     | Veranstaltungen suchen                           |
|                                                                    |                                     |                                                  |
| Personen suchen                                                    |                                     |                                                  |
|                                                                    |                                     |                                                  |
|                                                                    |                                     |                                                  |

## Schritt 3: Registrieren Sie sich im Portal.

Studienangebot

#### DataDictionary bearbeiten Erweiterte Informationen anzeigen Campusportal der Universität Regensburg **Online Bewerbung und Immatrikulation** Liebe Studieninteressierte, herzlichen Dank für Ihr Interesse an einem Studium an unserer Universität! Allgemeine Informationen zum Studienangebot der Universität Regensburg sowie Bewerbungs- und Einschreibehinweise finden Sie auf den Seiten unserer Studierendenkanzlei Internationale Studienbewerber erhalten zusätzliche Informationen über unser International Office. Für Bewerbungen im Dialogorientierten Serviceverfahren auf das erste Fachsemester Staatsexamen Zahnmedizin registrieren Sie sich bitte bei hochschulstart.de . 1) Einmalige Selbstregistrierung - NUR falls Sie noch nie an der Universität Regensburg eingeschrieben waren: Über "Jetzt registrieren" registrieren Sie sich einmalig als Bewerber. Nach Eingabe Ihrer Kontaktdaten erhalten Sie per E-Mail Ihre Zugangsdaten. Bitte bewahren Sie Ihre Zugangsdaten (Benutzerkennung und Passwort) gut auf, da Sie diese bis zum Abschluss der Online-Immatrikulation benötigen! Aktuell eingeschriebene Studierende der Universität Regensburg melden sich mit dem RZ Account an und rufen in SPUR dann die Funktion Bewerbung/Einschreibung/ Studiengangwechsel auf • Ehemalige Studierende der Universität Regensburg senden bitte eine Mail an studierendenkanzlei@ur.de und geben darin Ihre persönlichen Daten (Nachname, Vorname, Geburtsdatum) an. Wir erstellen Ihnen dann Ihren Account für die Anmeldung und schicken Ihnen diesen per Mail zu. 2) Bewerbung Bewerbungsfrist bis 15. Januar • für grundständige Studiengänge (Bachelor, Staatsexamen, Lehramt) mit örtlichem NC sowie generell für internationale Bewerber. Hinweis: Die Erstsemesterbewerbung für Zahnmedizin erfolgt für Bewerber aus der EU zentral über hochschulstart.de. Bewerber von außerhalb der EU gehen NICHT über hochschulstart.de, sondern nur über unser Campusportal. Bewerbungsfrist 20. Januar bis 21. Februar • für das Auswahlgespräch des MedizinCampus Niederbayern (MCN) - bitte Bewerbungssemester Wintersemester 2025/26 wählen! Weitere Informationen finden Sie auf der Webseite des MedizinCampus Niederbayern Bewerbungsfristen für Masterstudiengänge sind fachabhängig. Über dieses Portal erfolgt die Bewerbung für Biologie (Bewerbung Wintersemester bis 15. Juni, Sommersemester bis 15. Dezember) Mathematik (Bewerbung Wintersemester bis 01, Juni, Sommersemester bis 1, Dezember) Psychological Science; Psychologie mit Schwerpunkt Biologie Psychologie, Klinische Psychologie und Psychotherapie (Bewerbung nur zum Wintersemester bis 31. Mai; Zeugnisnachreichung von 1. Juli bis 15. September) f ür alle anderen Masterf ächer laufen die Bewerbung weiterhin dezentral über das jeweilige Fach. 3) Einschreibung für alle zulassungsfreien sowie zugelassenen Fächer: Während der Einschreibefrist : Immatrikulation beantragen (mit Foto für die UR Karte), Semesterbeitrag überweisen und alle verlangten Dokumente zur Immatrikulation hochladen Haben Sie alle Einschreibeunterlagen eingereicht und erfüllen die Voraussetzungen für die Einschreibung, wechselt Ihr Antrag nach erfolgreicher Bearbeitung in den Status "immatrikuliert" (bitte beachten Sie hierzu die Bearbeitungszeit von mindestens 2-3 Wochen nach Antragseingang). Sie können dann über die Funktion Mein Studium / Studienservice / Bescheinigungen Ihr Begrüßungsschreiben mit Ihrem RZ Account herunterladen, mit dem Sie Zugang zu allen Systemen der Universität Regensburg erhalten. letzt registrieren! Registrierung

Bewerbung/Einschreibung

#### 

Hier registrieren Sie sich einmalig und wählen Ihre Zugangsdaten aus. Falls Sie bereits registriert sind, melden Sie sich direkt mit Benutzerkennung und Passwort am Portal an (Titelzeile)

Hier finden Sie Informationen zum MCN-Auswahlgespräch

Schritt 4: Geben Sie Ihre Persönlichen Daten und Kontaktdaten für die Registrierung an.

Sie erhalten eine E-Mail mit Freischaltcode.

Wenn die Registrierung abgeschlossen ist, können Sie Ihre Bewerbung für das MCN-Auswahlgespräch starten. (siehe nst. Folie)

# Schritt 5: Starten Sie Ihre Bewerbung.

#### DataDictionary bearbeiten Erweiterte Informationen anzeigen

#### Liebe Studieninteressierte,

herzlich willkommen an der Universität Regensburg - bitte beachten Sie die folgenden Hinweise zu Ihrer Bewerbung und Einschreibung bei uns:

#### Studiengangauswahl

Allgemeine Informationen zum Studienangebot der Universität Regensburg sowie Bewerbungs- und Einschreibehinweise finden Sie auf den Seiten unserer <u>Studierendenkanzlei</u>, zusätzliche Informationen für internationale Studierende unter <u>International Office</u>. Auch ein Blick in unser <u>Vorlesungsverzeichnis</u> ist zu empfehlen, neben dem Lehrangebot finden Sie hier auch Kontaktdaten der Fachstudienberatungen.

#### Bewerbung

Eine Bewerbung ist erforderlich für alle zulassungsbeschränkten NC-Fächer sowie generell bei allen Bewerbern mit ausländischer Hochschulzugangsberechtigung, da für diese auch die Zugangsvoraussetzungen auf freie Fächer geprüft werden müssen. Die Zulassungsbeschränkungen können semesterweise variieren, einen Überblick finden Sie in der Kurzübersicht der Studierendenkanzlej. Eine Orientierungshilfe zum Notenschnitt bieten die <u>NC-Grenzwerte des vorherigen Verfahrens</u> (nicht relevant für Bewerber außerhalb der EU).

- Bewerbungsschluss (Ausschlussfrist) ist für die Bewerbung zum Wintersemester der 15. Juli, für die Bewerbung zum Sommersemester der 15. Januar.
- Nach erfolgreichem Abschluss Ihrer Online Bewerbung drucken Sie bitte Ihren Bewerbungsantrag aus. Dort finden Sie Informationen zum weiteren Vorgehen.
- Sollten Sie mit einem g
   ültigen Antrag am Verfahren teilgenommen haben, erhalten Sie nach der Platzvergabe im Portal einen Zulassungs- bzw. Ablehnungsbescheid. Bitte beachten Sie die Informationen zum weiteren Vorgehen und zur Einschreibefrist in Ihrem Zulassungsbescheid. Bitte beachten Sie die Informationen zum weiteren Vorgehen und zur Einschreibefrist in Ihrem Zulassungsbescheid. Bitte beachten Sie die Informationen zum weiteren Vorgehen und zur Einschreibefrist in Ihrem Zulassungsbescheid. Bitte beachten Sie die Informationen zum weiteren Vorgehen und zur Einschreibefrist in Ihrem Zulassungsbescheid.

#### Masterstudiengänge:

Für Masterstudiengänge erfolgt die Bewerbung aktuell für folgende Fächer über dieses Portal:

- Biologie (Bewerbung Wintersemester bis 15. Juni, Sommersemester bis 15. Dezember)
- · Mathematik (Bewerbung Wintersemester bis 01. Juni, Sommersemester bis 1. Dezember)
- Psychological Science; Psychologie mit Schwerpunkt Biologie Psychologie, Klinische Psychologie und Psychotherapie (Bewerbung nur zum Wintersemester bis 31. Mai; Zeugnisnachreichung von 1. Juli bis 15. September)
- für alle anderen Masterfächer laufen die Bewerbung weiterhin dezentral über das jeweilige Fach.

#### Einschreibung

- Sie können die Einschreibung in den gewünschten Studiengang beantragen, wenn es sich bei sämtlichen Teilfächern um zulassungsfreie Fächer handelt bzw. bei Zulassungsbeschränkung eine Zulassung vorliegt.
- Für manche zulassungsfreien Fächer können Einstufungstests oder Eignungsprüfungen erforderlich sein, Details hierzu finden Sie in der Kurzübersicht der Studierendenkanzlei.
- Die Einschreibung findet innerhalb der dafür vorgesehenen <u>Einschreibefristen</u> statt. Dazu beantragen Sie vorab die Immatrikulation (mit Foto für die UR Karte), überweisen Ihren Semesterbeitrag und laden alle verlangten Dokumente zur Immatrikulation hoch. Vor der jeweiligen Einschreibefrist eingereichten Anträge werden erst ab Beginn der Frist bearbeitet.
- Wenn Ihre abgegebenen Unterlagen vollständig sind und Sie die Voraussetzungen für eine Einschreibung erfüllen, werden Sie innerhalb der geltenden Einschreibefristen als Studierende(r) eingeschrieben (Bearbeitungszeit ca. zwei bis drei Wochen nach Antragseingang).
- Nach erfolgreichem Abschluss der Einschreibung wechselt Ihr Antrag in den Status "immatrikuliert". Sie können dann über die Funktion Mein Studiemservice / Bescheinigungen Ihr Begrüßungsschreiben mit Ihrem RZ Account herunterladen, mit dem Sie Zugang zu allen Systemen der Universität Regensburg erhalten

Wir freuen uns auf Ihre Einschreibung. Für weitere Rückfragen stehen wir Ihnen gerne zur Verfügung

Für Bewerber/innen mit deutscher Hochschulzugangsberechtigung: Studierendenkanzlei E-Mail: studierendenkanzlei@ur.de Telefon: 0941/943-5500

Für Bewerber/innen mit ausländischer Hochschulzugangsberechtigung: International Office E-Mail: international.degree-student@ur.de

Ansprechpartner

Bewerbung starten Weiter zu Bewerbung und Einschreibung

Bewerbung starten

# Schritt 6: Aktivieren Sie die E-Mail-Benachrichtigungen.

Dies ist wichtig, weil Sie im weiteren Verlauf des Verfahrens von uns über SPUR per E-Mail kontaktiert und informiert werden.

|                         | Startseite                                                                                                   | Mein Studium                                                                                                | <u>Studienangebot</u>     |  |  |  |
|-------------------------|----------------------------------------------------------------------------------------------------|----------------------------------------------------------------------------------------------------|---------------------------|--|--|--|
|                         | DataDictionary bearbeiten Erweiterte Informationen a                                                         | nzeigen                                                                                                    |                           |  |  |  |
|                         | Sie sind hier: Startseite > Studienangebot > Bewerbui                                                        | ng/Einschreibung/Studiengangwechsel                                                                         |                           |  |  |  |
|                         | Bewerbung/Einschreibung/Studiei                                                                              | ngangwechsel : E-Mall-Benachrichtig                                                                         | gungen und Einwilligungen |  |  |  |
|                         | E-Mail-Benachrichtigungen aktivieren?                                                                        |                                                                                                    |                           |  |  |  |
|                         | Sie erhalten E-Mail-Benachrichtigungen zu ihrer Bewerbung und neuen Dokumenten im Bewerbungsportal.          |                                                                                                    |                           |  |  |  |
|                         | Die E-Mail-Benachrichtigungen Informieren Sie über St<br>Wir empfehlen Ihnen dringend, die E-Mail-Benachrich | atusänderungen und Detalls Ihrer Bewerbung.<br>Itigung zu aktivieren, damit Sie keine kritischen Fristen og | der Meldungen verpassen.  |  |  |  |
|                         | Möchten Sie über Änderungen Ihrer Bewerbung und Ih                                                           | res Studiums per E-Mail Informiert werden?                                                                  |                           |  |  |  |
| N                       | * E-Mail-Benachrichtigungen aktivieren?                                                                      |                                                                                                    |                           |  |  |  |
| Aktivierung der E-Mail- | Ia, E-Mail-Benachrichtigungen aktivieren                                                                     |                                                                                                    |                           |  |  |  |
| Benachrichtigungen      | O Nein, ich informiere mich selbständig                                                                      |                                                                                                    |                           |  |  |  |
|                         | Auswahl speichern                                                                                            |                                                                                                    |                           |  |  |  |

## Schritt 7: Wählen Sie das richtige Semester. WICHTIG: Wählen Sie das Wintersemester 2025/26 aus.

#### Voreinstellung

| Startseite                                       | Mein Studium                                       | <u>Studienangebot</u>                       |                                                                        |                                     |
|--------------------------------------------------|----------------------------------------------------|---------------------------------------------|------------------------------------------------------------------------|-------------------------------------|
| DataDictionary bearbeiten 📄 Erweiterte informa   | tionen anzeigen                                    |                                             |                                                                        |                                     |
| Sie sind hier: Startseite > Studienangebot > Bew | erbung/Einschreibung/Studiengangwechsel            |                                             |                                                                        |                                     |
| Bewerbung/Einschreibung/Stud                     | diengangwechsel                                    |                                             |                                                                        |                                     |
| Bewerbungssemester                               |                                                    |                                             | -<br>-                                                                 |                                     |
| Wann möchten Sie Ihr Studium beginnen?           |                                                    |                                             |                                                                        |                                     |
| Zurzeit sind Bewerbungen für unterschiedliche Se | mester möglich. Wählen Sie das Semester aus, zu de | m Sie ihr Studium beginnen möchten.         |                                                                        |                                     |
| Sommersenerter 2025 💌                            |                                                    |                                             |                                                                        |                                     |
| P werbung starte.                                |                                                    | Startseite                                  | Mein Studium                                                           | <u>Studienangebot</u>               |
|                                                  |                                                    | DataDictionary bearbeiten                   | Erweiterte Informationen anzeigen                                      |                                     |
|                                                  |                                                    | Sie sind hier: Startselte > Stud            | ienangebot > Bewerbung/Einschreibung/Studiengangwechsel                |                                     |
|                                                  |                                                    | Bewerbung/Einsch                            | eibung/Studiengangwechsel                                              |                                     |
|                                                  |                                                    | Bewerbungssemester                          |                                                                        |                                     |
|                                                  |                                                    | Wann möchten Sie Ihr Studiu                 | n beginnen?                                                            |                                     |
|                                                  | N                                                  | Zurzelt sind Bewerbungen für                | unterschiedliche Semester möglich. Wählen Sie das Semester aus, zu dem | 1 Sle ihr Studium beginnen möchten. |
|                                                  | Richtige Einstellung                               | Wintersemester 2025/26<br>Bewerbung starten | •                                                                      |                                     |
|                                                  |                                                    |                                             |                                                                        |                                     |

# Schritt 8: Fügen Sie Ihren Antrag hinzu.

| Startseite                                                                       | Mein Studium                                                                    | <u>Studienangebot</u> |  |  |  |  |
|----------------------------------------------------------------------------------|---------------------------------------------------------------------------------|-----------------------|--|--|--|--|
| DataDictionary bearbeit                                                          | en 🔲 Erweiterte informationen anzeigen                                          |                       |  |  |  |  |
| Sie sind hier: Startseite 🖒                                                      | Studienangebot > Bewerbung/Einschreibung/Studiengangwechsel                     |                       |  |  |  |  |
| Bewerbung/Eins                                                                   | schreibung/Studiengangwechsel                                                   |                       |  |  |  |  |
| Bewerbungssemester                                                               | Wintersemester 2025/26 - Keine Anträge 👻 🛈                                      |                       |  |  |  |  |
| Ab sofort steht ein welte                                                        | res Semester zur Verfügung, für welches Sie Bewerbungsanträge erstellen können. |                       |  |  |  |  |
| Es liegen noch keine Dok                                                         | Es liegen noch keine Dokumente in ihrem Posteingang vor. ()                     |                       |  |  |  |  |
| Nicht abgegebene A                                                               | Nicht abgegebene Anträge                                                        |                       |  |  |  |  |
| Klicken Sie auf "Antrag hinzufügen", um den gewünschten Studiengang auszuwählen. |                                                                                 |                       |  |  |  |  |
| Ausgewähltes Bewerbungssemester: Wintersemester 2025/26                          |                                                                                 |                       |  |  |  |  |
| 🕂 Bewerbungsa                                                                    | ntrag hinzufügen                                                                |                       |  |  |  |  |

# Schritt 9: Wählen Sie die richtige Angabe zum Erwerb Ihrer Hochschulzugangsberechtigung.

Wählen Sie aus, ob Sie Ihre Hochschulzugangsberechtigung (z. B. Abitur) in Deutschland oder außerhalb von Deutschland erworben haben.

| Startseite                                                                                                    | Mein Studium                                                                                                    | <u>Studienangebot</u>                                                        | Organisation                   |                                                                                                    |                                                                                                    |                                                                                          |                                       |
|----------------------------------------------------------------------------------------------------|----------------------------------------------------------------------------------------------------|------------------------------------------------------------------------------|--------------------------------|----------------------------------------------------------------------------------------------------|----------------------------------------------------------------------------------------------------|------------------------------------------------------------------------------------------|---------------------------------------|
| DataDictionary bearbeiten Erweiterte informationen                                                                                                    | n anzelgen                                                                                                    |                                                                              |                                |                                                                                                    |                                                                                                    |                                                                                          |                                       |
| Sie sind hier: Startseite > Studienangebot > Bewerbun                                                                                                  | g/Einschreibung/Studiengangwechsel                                                                                                    |                                                                              |                                |                                                                                                    |                                                                                                    |                                                                                          |                                       |
| Bewerbung/Einschreibung/Studien                                                                                                    | ngangwechsel                                                                                                    |                                                                              |                                |                                                                                                    |                                                                                                    |                                                                                          |                                       |
| Bewerbungssemester: Wintersemester 2025/26                                                                                                    |                                                                                                    |                                                                              |                                |                                                                                                    |                                                                                                    |                                                                                          |                                       |
| Allgemeine Informationen zum Studienangebot der                                                                                                    | Universität Regensburg sowie Bewerbungs- und                                                                                                    | d Einschreibehinweise finden Sie im Internet unter <u>Universität Reg</u>    | ensburg, Studierendenkanzlei . |                                                                                                    |                                                                                                    |                                                                                          |                                       |
| Ihr Studiengangswunsch                                                                                                    |                                                                                                    |                                                                              |                                |                                                                                                    |                                                                                                    |                                                                                          |                                       |
| Bitte wählen Sie hier ihren gewünschten Studiengang                                                                                                    | gaus. In kombinatorischen Studiengängen (Lehramt, I                                                                                                    | Bachelor of Arts) geben Sie dabei schrittweise alle Teilfächer ein.          |                                |                                                                                                    |                                                                                                    |                                                                                          |                                       |
| Generell gilt:                                                                                                    |                                                                                                    |                                                                              |                                |                                                                                                    |                                                                                                    |                                                                                          |                                       |
| Mit fachgebundener Höchschulzugangsberechtig     Eine Fachhochschulreife berechtigt NICHT zu ein     Die Feststellungsprüfung eines Studienkollegs Ist | gung ist nur ein studium bestimmter Fachrichtungen i<br>iem Studium an der Universität Regensburg,<br>t keine deutsche Hochschulzugangsberechtigung. Bitt | moglich.<br>te wählen Sie ihren Bildungstyp entsprechend ihrer Nationalität. |                                |                                                                                                    |                                                                                                    |                                                                                          |                                       |
|                                                                                                    | * Bildungstyp Bitte auswählen                                                                                                    |                                                                              | <b>↓</b> ①                     |                                                                                                    |                                                                                                    |                                                                                          |                                       |
|                                                                                                    |                                                                                                    |                                                                              |                                | Startseite                                                                                                    | Mein Studium                                                                                                    | Studienangebot                                                                           | Organisation                          |
| ✓ Zur Übersicht → Weiter                                                                                                    | Bitte auswählen                                                                                                    | ^                                                                            |                                | DetaBletionary basebaltan                                                                                                    |                                                                                                    |                                                                                          |                                       |
|                                                                                                    | Ich habe eine deutsche Ho                                                                                                    | ochschulzugangsberechtigung in Deutschland erworben (z.B                     |                                | Sie sind hier: Startselte > Studienangebot > Bewerbung/                                                                                                   | /Einschreibung/Studiengangwechsel                                                                                                    |                                                                                          |                                       |
| Debug-Infos zu ausgefilterten Studiengängen:                                                                                                    | Ich habe eine Staatsangeh                                                                                                    | hörigkeit aus EU, Liechtenstein, Island, Norwegen ODER Abitı                 |                                | Bewerbung/Finschreibung/Studiens                                                                                                    | angwechsel                                                                                                    |                                                                                          |                                       |
| 0 0 0                                                                                                    | 0                                                                                                    | •                                                                            |                                | Bewerhungssemester: Wintersemester 2025/26                                                                                                    | Sangweenser                                                                                                    |                                                                                          |                                       |
|                                                                                                    |                                                                                                    |                                                                              |                                |                                                                                                    |                                                                                                    |                                                                                          |                                       |
|                                                                                                    |                                                                                                    |                                                                              |                                | Allgemeine Informationen zum Studienangebot der U                                                                                                    | Iniversität Regensburg sowie Bewerbungs                                                                                                 | s- und Einschreibehinweise finden Sie im Internet unter <u>Universi</u>                  | tät Regensburg, Studierendenkanzlei . |
|                                                                                                    |                                                                                                    |                                                                              |                                | Ihr Studiengangswunsch                                                                                                    |                                                                                                    |                                                                                          |                                       |
|                                                                                                    |                                                                                                    |                                                                              |                                | Bitte wählen Sie hier ihren gewünschten Studiengang a                                                                                                    | us. In kombinatorischen Studiengängen (Lehr                                                                                             | ramt, Bachelor of Arts) geben Sie dabei schrittweise alle Teilfächer ein.                |                                       |
|                                                                                                    |                                                                                                    |                                                                              |                                | Generell gilt:                                                                                                    |                                                                                                    |                                                                                          |                                       |
| Es öffnen si                                                                                                    | ich dann weit                                                                                                    | ere. bereits vorau                                                           | sgefüllte Felder               | Mit fachgebundener Hochschulzugangsberechtigu     Eine Fachhochschulreife berechtigt NICHT zu einer     Die Feststellungsprüfung eines Studienkollers ist | ing ist nur ein Studium bestimmter Fachrichtu<br>m Studium an der Universität Regensburg.<br>Jeine deutsche Hochschulzugangsberechtigun | ingen möglich.<br>19. Bitte wählen Sie ihren Bildungstvo entsprechend ihrer Nationalität |                                       |
|                                                                                                    |                                                                                                    |                                                                              | -0                             |                                                                                                    |                                                                                                    | o                                                                                        |                                       |
| (Abschluss                                                                                                    | Studienform                                                                                                    | Studienfach, Fac                                                             | nsemester). Sie                |                                                                                                    | * Bildungstyp                                                                                                    | he Hochschulzugangsberechtigung in Deutschland erworben (z.B.                            | Abitur) 🗸 🛈                           |
| (, (85611055,                                                                                                    | stadie norm,                                                                                                    | , etaalemaen, rae                                                            |                                |                                                                                                    | * Abschluss Staatsexamen                                                                                                    |                                                                                          | <ul><li>✓ ①</li></ul>                 |
| können dire                                                                                                    | -kt auf weite                                                                                                    | er" klicken                                                                  |                                |                                                                                                    | * Studienform Erststudium                                                                                                    |                                                                                          | -<br>-<br>-                           |
|                                                                                                    |                                                                                                    |                                                                              |                                |                                                                                                    | * Studienfach Auswahlgespräch Me                                                                                                    | dizin Niederbayern (MCN) - nur für ERSTSTUDIUM                                           |                                       |
|                                                                                                    |                                                                                                    |                                                                              |                                | * Mit welchem Fachsemester wollen Sie das S                                                                                                    | Studium beginnen? 1. Fachsemester                                                                                                    |                                                                                          | • 0                                   |

🕊 Zur Übersicht 🗦 Weite

# Schritt 10: Machen Sie Angaben zu Ihrer Hochschulzugangsberechtigung. Fall 1: "Erworben in Deutschland"

Füllen Sie die vorgegebenen Felder aus. Sie müssen kein Dokument hochladen. Im nächsten Schritt können Sie Ihre Angaben prüfen und Ihren Antrag abgeben.

| Startseite                                                    | Mein Studium                                                                                                 |                                                                               | <u>Studienangebot</u>   | Organisation                     | Service   |
|---------------------------------------------------------------|----------------------------------------------------------------------------------------------------|-------------------------------------------------------------------------------|-------------------------|----------------------------------|-----------|
| DataDictionary bearbeiten                                     | welterte Informationen anzelgen                                                                              |                                                                               |                         |                                  |           |
| Sie sind hier: Startseite > Studienan                         | ngebot > Bewerbung/Einschreibung/Studieng                                                                    | angwechsel                                                                    |                         |                                  |           |
| Bewerbung/Einschreit                                          | bung/Studiengangwechsel                                                                                      | - 1. Antrag: Auswahlges                                                       | spräch Medizin Niederba | yern (MCN) - nur für ERSTSTUDIUM |           |
| Bewerbungssemester: Winterseme                                | ester 2025/26                                                                                                |                                                                               |                         |                                  |           |
|                                                               |                                                                                                    |                                                                               |                         |                                  |           |
| Hochschulreife                                                |                                                                                                    |                                                                               |                         |                                  | (i) Hilfe |
| Gymnaslum oder Fachgymnaslun<br>Es dürfen nur die Angaben aus | m erreicht. Auch eine berufliche Qualifikatior<br>dem Originalzeugnis eingetragen werden, H<br>* Erworben in | hann eine Hochschulreife nachweise<br>(EINE vorläufigen Noten.<br>Deutschland | n.                      | ~                                |           |
|                                                               | * Landkreis                                                                                                  |                                                                               |                         | •                                |           |
|                                                               | * Art der Hochschulreife                                                                                     |                                                                               |                         | ~                                | 0         |
|                                                               | * Durchschnittsnote                                                                                          | 0                                                                             |                         |                                  |           |
|                                                               | Datum des Erwerbs                                                                                            | тт.мм.ш                                                                       |                         |                                  |           |
|                                                               |                                                                                                    |                                                                               |                         |                                  |           |

# Schritt 10: Machen Sie Angaben zu Ihrer Hochschulzugangsberechtigung. Fall 2: "Erworben Außerhalb Deutschlands"

#### Füllen Sie die vorgegebenen Felder aus.

| Startseite                                                                                                   | Mein Studium                                                                                                    | <u>Studienangebot</u>                                                                                                    | Organisation                                                                      | Service                                                                                                    |                                                                                       |                                                     |
|----------------------------------------------------------------------------------------------------|----------------------------------------------------------------------------------------------------|----------------------------------------------------------------------------------------------------|-----------------------------------------------------------------------------------|----------------------------------------------------------------------------------------------------|---------------------------------------------------------------------------------------|-----------------------------------------------------|
| DataDictionary bearbeit                                                                                      | ten 🔄 Erweiterte Informationen anzeigen                                                                                                    |                                                                                                    |                                                                                   |                                                                                                    |                                                                                       |                                                     |
| Sie sind hier: Startseite                                                                                    | Studienangebot > Bewerbung/Einschreibung/Studie                                                                                                    | ngangwechsel                                                                                                    |                                                                                   |                                                                                                    |                                                                                       |                                                     |
| Bewerbung/Eins                                                                                               | schreibung/Studiengangwechse                                                                                                    | I - 1. Antrag: Auswahlgesprach Medizin Niederb                                                                                                    | bayern (MCN) - nur für ERSTSTUDIUM                                                |                                                                                                    |                                                                                       |                                                     |
| Bewerbungssemester: W                                                                                        | Vintersemester 2025/26                                                                                                    |                                                                                                    |                                                                                   |                                                                                                    |                                                                                       |                                                     |
| Hochschulreife                                                                                               |                                                                                                    |                                                                                                    |                                                                                   | 1 Hilfe                                                                                                    |                                                                                       |                                                     |
| Bitte geben Sie hier di<br>Gymnasium oder Fach<br>Es dürfen nur die Ang                                      | ie Daten ihrer Hochschulreife ein. Die Hochschulreife<br>hgymnasium erreicht. Auch eine berufliche Qualifikati<br>gaben aus dem Originalzeugnis eingetragen werden | ist ihre "Hochschulzugangsberechtigung", kurz auch "HZB" genannt. Die HZB i<br>on kann eine Hochschulreife nachweisen.<br>, KEINE vorläufigen Noten. | berechtigt Sie zum Studium und wird in der Regel durch den Schul                  | abschluss an z. B. einem                                                                                                    |                                                                                       |                                                     |
|                                                                                                    | * Erworben in                                                                                                    | Außerhalb Deutschlands                                                                                                    | Startseite                                                                        | Mein Studium                                                                                                    | <u>Studienangebot</u>                                                                 | Organisation                                        |
|                                                                                                    | * Land/Staat                                                                                                    | Vereinigtes Königreich                                                                                                    | DataDictionary bearbeiten Erweit                                                  | erte informationen anzelgen                                                                                                  |                                                                                       |                                                     |
|                                                                                                    | * Art der Hochschulreife                                                                                                    | Enverb der H78 im Ausland                                                                                                    | Sie sind hier: Startseite > Studienangeb                                          | ot > Bewerbung/Einschreibung/Studiengangwechsel                                                                              |                                                                                       |                                                     |
| t Für sonländ.                                                                                               | inste Durchenteriter at hits immer 177 die enter                                                                                                    |                                                                                                    | Bewerbung/Einschreibu                                                             | ng/Studiengangwechsel - 1. Antrag:                                                                                           | Auswahlgespräch Medizin Niederbaye                                                    | rn (MCN) - nur für ERSTSTUDIUM                      |
| * Fur auslandi                                                                                               | ische Durchschnittsnote bitte immer 77 eingeben                                                                                                    |                                                                                                    | Bewerbungssemester: Wintersemeste                                                 | r 2025/26                                                                                                    |                                                                                       |                                                     |
|                                                                                                    | Datum des Erwerbs                                                                                                    | 30.07.2023 12 ()                                                                                                    |                                                                                   |                                                                                                    |                                                                                       |                                                     |
| < Zur Übersicht                                                                                              | → Weiter                                                                                                    |                                                                                                    | Uploads zur Hochschulzugang:                                                      | sberechtigung                                                                                                    |                                                                                       |                                                     |
|                                                                                                    | ·                                                                                                    |                                                                                                    | Laden Sie hier bitte weitere Nachwei                                              | se für ihre ausländische Hochschulzugangsberechtigung h                                                                      | och.                                                                                  |                                                     |
|                                                                                                    |                                                                                                    |                                                                                                    | Laden Sie bitte ihr Schulabschlusszeug<br>Falls ihr Schulabschlusszeugnis nicht d | nis mit Notenübersicht hoch (z.B. baccalaureat, Lise diplor<br>eutsch-, französisch oder englischsprachig ist, laden Sie bli | nasi, Maturität).<br>te zusätzlich zum Original noch eine beglaubigte Übersetzung ho  | ch (als weltere Selten in einer Datel, max. 10 MB). |
|                                                                                                    |                                                                                                    |                                                                                                    | * Upl                                                                             | oad Hochschulzugangsberechtigung                                                                                             | r Auswählen (hier klicken oder Datei hi                                               | neinziehen, max. 1 Datei/-en)                       |
| Im nächsten Schritt müssen Sie ein Sollten Sie eine Hochschulaufnahme Falls dieser nicht deutsch- oder engli |                                                                                                    |                                                                                                    |                                                                                   | rüfung absolviert haben, laden Sie hier den entsprechend<br>hsprachig ist, laden Sie bitte zusätzlich zum Original noch (    | en Nachweis hoch.<br>Ine beglaubigte Übersetzung hoch (als weitere Seiten in einer Da | rtei).                                              |
|                                                                                                    | Dokument h                                                                                                    | lochladen.                                                                                                    | Uplo                                                                              | ad für Hochschulaufnahmeprüfung                                                                                              | 👋 Auswählen (hier klicken oder Datei hi                                               | neinziehen, max. 1 Datei/-en)                       |
|                                                                                                    |                                                                                                    |                                                                                                    | ✓ Zur Übersicht → Weite                                                           | r                                                                                                    |                                                                                       |                                                     |

# Schritt 11: Geben Sie Ihren Antrag ab.

|          | Startseite                                                                                                    | Mein Studium                                    | <u>Studienangebot</u>      | Organisation                                              | Service                                  |  |  |  |  |
|----------|----------------------------------------------------------------------------------------------------|-------------------------------------------------|----------------------------|-----------------------------------------------------------|------------------------------------------|--|--|--|--|
|          | DataDictionary bearbeiten Erweiterte Informationen                                                                                                    | anzelgen                                        |                            |                                                           |                                          |  |  |  |  |
|          | Sie sind nier: Startseite > Studienangebot > Bewerbung/Einschreibung/Studiengangwechsel                                                                                                    |                                                 |                            |                                                           |                                          |  |  |  |  |
|          | 3ewerbung/Einschreibung/Studiengangwechsel - 1. Antrag: Auswahlgespräch Medizin Niederbayern (MCN) - nur für ERSTSTUDIUM                                                                                                    |                                                 |                            |                                                           |                                          |  |  |  |  |
|          | Bewerbungssemester: Wintersemester 2025/26                                                                                                    | ewerbungssemester: Wintersemester 2025/26       |                            |                                                           |                                          |  |  |  |  |
|          | Ihr Bewerbungsantrag - 1. Antrag                                                                                                    |                                                 |                            |                                                           |                                          |  |  |  |  |
|          | Bitte kontrollieren Sie ihre Angaben in der folgenden Übersicht.  Wenn alle Angaben stimmen, bestätigen Sie die Richtigkeit Ihrer Angaben und klicken Sie auf Antrag abgeben. Soliten Sie Fehler in Ihren Angaben bemerken, geben Sie den Antrag bitte NICHT ab, sondern gehen Zurück zur Übersicht. Dort können Sie dann die gewünschten Änderungen vornehmen. Der Studiengang eines Antrags kann nachträglich nicht geändert werden! Stellen Sie stattdessen einen neuen Antrag mit dem gewünschten Studiengang, den Sie dann abgeben. Soliten Sie Angaben ändern wollen oder Fehler bemerkt haben, müssen Sie einen ggfs. bereits abgegebenen Antrag zuerst zurückziehen. Danach können Sie über Antrag bearbeiten Ihre Änderungen durchführen und den Antrag wieder abgeb beachten Sie hierbei die jeweils angezeigte Abgabefrist. |                                                 |                            |                                                           |                                          |  |  |  |  |
|          |                                                                                                    |                                                 |                            |                                                           |                                          |  |  |  |  |
|          | 0                                                                                                    |                                                 |                            |                                                           |                                          |  |  |  |  |
|          |                                                                                                    |                                                 |                            |                                                           |                                          |  |  |  |  |
|          | Sie können ihren Antrag bis zum 21.02.2025 abgeben. 🤇                                                                                                    | D                                               |                            |                                                           |                                          |  |  |  |  |
|          |                                                                                                    |                                                 |                            |                                                           |                                          |  |  |  |  |
| Sie die  | 1. Antrag                                                                                                    |                                                 |                            |                                                           | Antragsstatus: In Vorbereitung           |  |  |  |  |
| ahan     | Auswahlgespräch Medizin Niederbayern (MCN), 1                                                                                                    | . Fachsemester                                  | <u>0</u>                   | rtliche Zulassungsbeschränkung                            | Antragsfachstatus:<br>In Vorbereitung    |  |  |  |  |
| aben     |                                                                                                    |                                                 |                            |                                                           |                                          |  |  |  |  |
| Antrag   |                                                                                                    |                                                 |                            |                                                           |                                          |  |  |  |  |
| liting   | Hochschulreife                                                                                                    |                                                 |                            |                                                           |                                          |  |  |  |  |
|          | Art der Hochschulreife                                                                                                    | Gymnasium (allgemeine Hochschulreife)           |                            |                                                           |                                          |  |  |  |  |
|          | Durchschnittsnote                                                                                                    | 1,5                                             |                            |                                                           |                                          |  |  |  |  |
| gabe     | Datum des Erwerbs                                                                                                    | 30.07.2023                                      |                            |                                                           |                                          |  |  |  |  |
|          | Erworben in                                                                                                    | Deutschland                                     |                            |                                                           |                                          |  |  |  |  |
|          | Landkreis                                                                                                    | Aachen, Stadt / Region                          |                            |                                                           |                                          |  |  |  |  |
| ail dass |                                                                                                    |                                                 |                            |                                                           |                                          |  |  |  |  |
| an, uuss | Angaben bestätigen und Bewerbungsantrag                                                                                                    | abgeben                                         |                            |                                                           |                                          |  |  |  |  |
| ig für   | Hinweis für eingeschriebene Studierende:                                                                                                    |                                                 |                            |                                                           |                                          |  |  |  |  |
|          | Die Angaben zu Ihrem Studiengangwechsel bzw. A<br>alle erforderlichen Dokumente online abgeben.                                                                                                    | Aufnahme eines Doppelstudiums machen Sie nach / | Abgabe dieses Antrags im n | ächsten Schritt über Immatrikulation/Studiengangwechsel I | beantragen, anschließend müssen Sie noch |  |  |  |  |
| :h       | Hiermit bestätige ich die Richtigkeit meiner Anga                                                                                                    | ben.                                            |                            |                                                           |                                          |  |  |  |  |
|          |                                                                                                    |                                                 |                            |                                                           |                                          |  |  |  |  |
|          | ✓ Zur Übersicht → Antrag abgeben                                                                                                    |                                                 |                            |                                                           |                                          |  |  |  |  |
| aanaan   |                                                                                                    | •                                               |                            |                                                           |                                          |  |  |  |  |
| Sangen   | Sie können ihren Antrag bis zum 21.02.2025 abgeben. 🕻                                                                                                    | D                                               |                            |                                                           |                                          |  |  |  |  |
|          |                                                                                                    |                                                 |                            |                                                           |                                          |  |  |  |  |

Kontrollieren Sie Ihre Angaben, bestätigen Sie di Richtigkeit Ihrer Angaben und geben Sie Ihren Antrag dann ab. Sie erhalten nach Abgabe

des Antrags eine

#### Bestätigung per E-Mail, dass

Ihre Onlinebewerbung für das "Auswahlgespräch MedizinCampus Niederbayern" eingegangen ist.

# Wir wünschen Ihnen viel Erfolg bei Ihrer Bewerbung.

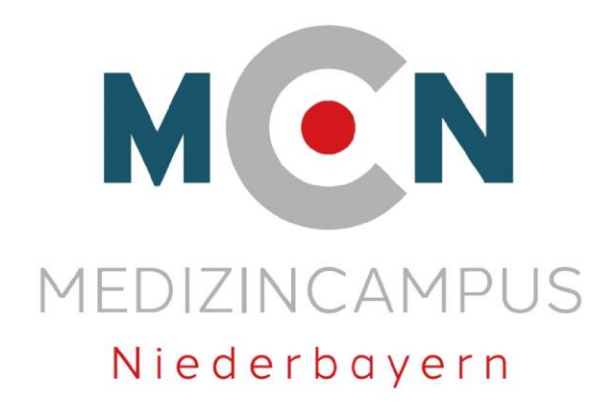